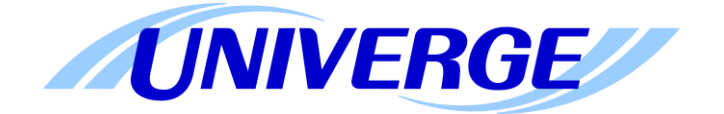

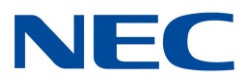

# UNIVERGE<sup>®</sup> SV9100

# **SV9100 Licensing Manual**

Version 1.3 for R3 System Software

# Contents

| Introduction                             | 3  |
|------------------------------------------|----|
| The Free license and 60 Day Trial        | 3  |
| 60 Day Trial                             |    |
| Free License                             |    |
| Licensable Items                         | 5  |
| Version License                          | 5  |
| System Port Capacity Licenses            | 6  |
| VoIP Licenses                            | 6  |
| Application Integration Licenses         | 8  |
| ACD Licenses                             | 9  |
| Miscellaneous Licences                   | 10 |
| InMail Licenses                          | 11 |
| On Board Application Licenses            | 12 |
| Using the LMS                            | 13 |
| Logging into the LMS                     | 13 |
| Notification When a license is Generated | 14 |
| Adding a Customer and Hardware Key       | 15 |
| License Administration                   | 17 |
| Assigning Licenses to a Customer         |    |
| Activating Licenses                      | 19 |
| Re-Downloading Generated Licenses        | 20 |
| Search Functions                         | 21 |
| Installing a license                     | 23 |
| Using PC Pro                             | 23 |
| Using Web Pro                            | 25 |
| Using a USB Memory Stick                 | 27 |
| By Entering the Code Manually            |    |
| IPLE VoIP Channel Assignment             |    |
| IP DECT Licensing                        | 35 |
| Licenses                                 | 35 |
| Generating the License File              | 36 |
| Adding a Customer and PARI               | 37 |
| License Administration                   |    |
| Assigning Licenses to a Customer         |    |

| Activating Licenses | 41 |
|---------------------|----|
| Revision History    | 43 |

## Introduction

This manual is intended to give an overview on how the licensing procedure operates on the SV9100 platform. Some of the features and hardware require an appropriate software license to be installed on a SV9100 processor in order to work. Each SV9100 CCPU has a unique 'Hardware Key'. This hardware key can be assigned to a license code on the LMS.

The License Management server (LMS) is a web portal where users can logon and download a license that can be installed onto a CCPU. The procedure involves logging the hardware key on to the LMS and then assigning a software key to the hardware key. Once this has been done then a license file can be downloaded and it can be installed onto a CCPU card using PC Pro or a USB stick.

The LMS can also be used to generate licenses for the IP DECT system. This works in the similar way to the SV licensing model but the licenses are assigned to a unique 'PARI' code instead of a Hardware Key. The PARI code is issued when the IP DECT equipment is ordered. Details for licensing IP DECT Systems can be found in <u>IP DECT Licensing</u>.

# The Free license and 60 Day Trial

The free license can only be enabled whilst the 60 day trial period is valid on the SV9100. The rules surrounding the 60 day trial and the free license are summarised below:

#### 60 Day Trial

- The 60 day trial period will begin from when the CPU is first powered up and will start counting down.
- Whilst the CPU is powered up there is no way to stop or pause the 60 day trial, it will continue to countdown until it expires.
- If the CPU is powered down then the countdown will be paused until the CPU is powered on again. Once powered on again the countdown will continue.
- To use the free license, the 60 day trial must not have expired.

#### Free License

- The Free License can only be enabled on the SV9100 during the 60 day trial period.
- When the Free License is enabled you have full access to all licensed features on the SV9100.
- The free license is turned off by default and can be turned on in PRG command 10-52-01 or in Easy Edit / Quick Install / 60 Day Trial.
- To view the number of days remaining in the trial, you must first turn on the free license and then look in PRG command 10-52-01 or Easy Edit / Quick Install / 60 Day Trial
- The free license will stop running if the 60 day trial expires or it is disabled in PRG command 10-52-01 or in Easy Edit / Quick Install / 60 Day Trial
- If the free license is running when the 60 day trial period expires, then the features running under the free license will cease to work.

Note 1: When you turn off the free license any registered licensed devices restart. For example IP Terminals, if you turn off the free license, any IP Terminals that are in use will restart.

## Licensable Items

All of the licensing options can be broken down into different categories. Some licenses are either turned on or off, these types of licenses normally have a quantity of 1 to turn them on. Other licenses can have a quantity based on the number of devices that can be used.

References in this manual are made to both license codes and part numbers. License codes are the actual codes that are recognised by the SV9100, all license codes are 4 digits in length. Part numbers are the numbers that are actually ordered and are generally referred to as BE codes or EU codes. They will begin EU or BE and will have 6 numbers.

Where Netlink is being used, licenses should only be applied to the Primary Netlink system, a license should be purchased for each remote Netlink node and installed on the primary system. If the Netlink goes down between a primary system and a secondary system then the secondary system will use an internal license for a period of 30 days. After 30 days, if the Netlink connection is not resumed to the Primary system then the internal license will stop working and the system will become unlicensed.

Some licenses are included by default, the table below provides a summary of these licenses. The manual goes on to describe each license and its purpose in more detail.

| License Code | BE Code  | Quantity | Description                       |
|--------------|----------|----------|-----------------------------------|
| 0300         | BE114042 | 64       | 64 System Port Capacity Licenses. |
| 1001         | BE114082 | 2        | 2 InMail VRS Channels.            |
| 5201         | BE114055 | 4        | Mobile Extension Ports.           |
| 5001         | BE114065 | 4        | IP Trunk Licenses.                |
| 5111         | BE114054 | 4        | IP Terminal Licenses.             |

Note: The IP Trunk Licenses and IP Terminal License are only available when an IPLE card is installed.

#### **Version License**

A version license (either R2 or R3) has to be installed on the system before any other licenses

**<u>can be installed</u>**. If you try and install any other licenses on the SV9100 without installing the version license first, they will fail to install. This does not have to be loaded separately, can be amongst other licenses, but must be in the first license file loaded to the SV9100. A version license is usually supplied when you purchase a CPU.

| License Code (s) | BE Code  | Quantity | Description                                                          |
|------------------|----------|----------|----------------------------------------------------------------------|
| 0411, 0412       | BE114044 | 1        | R2 Version License, this also includes the R1 Version License        |
| 0411, 0412,0413  | BE114045 | 1        | R3 Version License, this also includes the R2 and R1 Version License |

# System Port Capacity Licenses

| System Port Capacity Licenses |                                                                                                    |  |
|-------------------------------|----------------------------------------------------------------------------------------------------|--|
|                               | 1 license is required for each port that is used on the system, this includes any:                                 |  |
|                               | Extension Ports – TDM, SIP and Mobile Extension.                                                                   |  |
| Description                   | Trunk Ports – TDM, SIP, CCIS.                                                                                      |  |
|                               | 64 Ports are enabled on every SV9100 by default.                                                                   |  |
|                               | Note: Licenses are NOT required for Voicemail Extension Ports, Virtual Extensions Ports or Virtual Loopback Ports. |  |
| Part Number                   | BE114042                                                                                                    |  |
| 4 Digit License Code(s)       | 0300                                                                                                    |  |

#### **VoIP Licenses**

| IPLE Channels           |                                                                                                    |
|-------------------------|----------------------------------------------------------------------------------------------------|
| Description             | 1 License is required for each IPLE channel that will be used on the SV9100. These licenses are issued as part of other license packs and you cannot purchase these separately. |
| 4 Digit License Code(s) | 5103                                                                                                    |

After installing IPLE Channel Licenses, these have to be allocated to the CPU in system programming, further information is available in the <u>IPLE VoIP Channel Assignment</u> section.

| IP Trunk License        |                                                                                                    |
|-------------------------|----------------------------------------------------------------------------------------------------|
| Description             | <ol> <li>License is required for each IP Trunk that will be used. An IPLE channel is supplied with each license.</li> <li>4 IP Trunks licenses are enabled on every SV9100 by default.</li> </ol> |
| Part Number             | BE114065                                                                                                    |
| 4 Digit License Code(s) | 5001 x 1, 5103 x 1                                                                                                    |

| DT IP Extension License |                                                                                                    |  |  |
|-------------------------|----------------------------------------------------------------------------------------------------|--|--|
|                         | 1 License is required for each DT700 / DT800 IP Extension that will be used. An IPLE channel is supplied with each license.                                                               |  |  |
| Description             | 4 IP Extension licenses are enabled on every SV9100 by default, these are displayed as code 5111 and can be used as either DT IP Extensions, IP Extension licenses or IP DECT Extensions. |  |  |
| Part Number             | BE114497                                                                                                    |  |  |
| 4 Digit License Code(s) | 5101 x 1, 5103 x 1                                                                                                    |  |  |

| IP Extension License    |                                                                                                    |
|-------------------------|----------------------------------------------------------------------------------------------------|
|                         | 1 License is required for each IP Extension that will be used. An IPLE channel is supplied with each license. This is only required for non DT700 / DT800 extensions.                     |
| Description             | 4 IP Extension licenses are enabled on every SV9100 by default, these are displayed as code 5111 and can be used as either DT IP Extensions, IP Extension licenses or IP DECT Extensions. |
| Part Number             | BE114054                                                                                                    |
| 4 Digit License Code(s) | 5111 x 1, 5103 x 1                                                                                                    |

| IP DECT Extension License |                                                                                                    |  |  |
|---------------------------|----------------------------------------------------------------------------------------------------|--|--|
|                           | 1 License is required for each IP DECT Extension that will be used. An IPLE channel is supplied with each license.                                                                        |  |  |
| Description               | 4 IP Extension licenses are enabled on every SV9100 by default, these are displayed as code 5111 and can be used as either DT IP Extensions, IP Extension licenses or IP DECT Extensions. |  |  |
| Part Number               | EU901001                                                                                                    |  |  |
| 4 Digit License Code(s)   | 5111 x 1, 5103 x 1                                                                                                    |  |  |

| Netlink License         |                                                                                                    |
|-------------------------|----------------------------------------------------------------------------------------------------|
| Description             | 1 License is required for each remote Netlink system. The license also comes with 32 IPLE channels. |
| Part Number             | BE114067                                                                                            |
| 4 Digit License Code(s) | 0002 x 1, 5103 x 32                                                                                 |

# Networking LicenseDescription1 License is required for each port that will use networking features<br/>over KCCIS and Aspirenet. The license also comes with 1 IPLE channel.Part NumberBE1140664 Digit License Code(s)5012 x 1, 5091 x 1, 5103 x 1

| Video MCU               |                                                          |
|-------------------------|----------------------------------------------------------|
| Description             | 1 License is required to allow this feature system wide. |
| Part Number             | BE114070                                                 |
| 4 Digit License Code(s) | 0042 x 1                                                 |

| Encryption              |                                                          |
|-------------------------|----------------------------------------------------------|
| Description             | 1 License is required to allow this feature system wide. |
| Part Number             | BE114068                                                 |
| 4 Digit License Code(s) | 0030 x 1                                                 |

#### **Application Integration Licenses**

| 1 <sup>st</sup> Party CTI |                                                                                             |
|---------------------------|---------------------------------------------------------------------------------------------|
| Description               | 1 License is required for each concurrent user that will use the $1^{st}$ Party CTI driver. |
| Part Number               | BE114078                                                                                    |
| 4 Digit License Code(s)   | 0111 x 1                                                                                    |

| 3rd Party CTI           |                                                          |
|-------------------------|----------------------------------------------------------|
| Description             | 1 License is required to allow this feature system wide. |
| Part Number             | BE114079                                                 |
| 4 Digit License Code(s) | 0112 x 999                                               |

| OAI                     |                                                          |
|-------------------------|----------------------------------------------------------|
| Description             | 1 License is required to allow this feature system wide. |
| Part Number             | BE114077                                                 |
| 4 Digit License Code(s) | 0123 x 1                                                 |

#### **ACD Licenses**

| ACD Agents              |                                                                                               |
|-------------------------|-----------------------------------------------------------------------------------------------|
| Description             | 1 License is required for each ACD Agent that will concurrently be logged on to an ACD group. |
| Part Number             | BE114074                                                                                      |
| 4 Digit License Code(s) | 2002 x 1                                                                                      |

| ACD Skill Based Routing / Caller ID Marking |                                                          |
|---------------------------------------------|----------------------------------------------------------|
| Description                                 | 1 License is required to allow this feature system wide. |
| Part Number                                 | BE114076                                                 |
| 4 Digit License Code(s)                     | 2105 x 1                                                 |

# ACD P Events

| Description             | 1 License is required to allow this feature system wide. |
|-------------------------|----------------------------------------------------------|
| Part Number             | BE114075                                                 |
| 4 Digit License Code(s) | 2101 x 1                                                 |

# ACD Whispering

| Description             | 1 License is required to allow this feature system wide. |
|-------------------------|----------------------------------------------------------|
| Part Number             | BE114152                                                 |
| 4 Digit License Code(s) | 2106 x 1                                                 |

## **Miscellaneous Licences**

| Hotel                   |                                                          |
|-------------------------|----------------------------------------------------------|
| Description             | 1 License is required to allow this feature system wide. |
| Part Number             | BE114071                                                 |
| 4 Digit License Code(s) | 0007 x 1                                                 |

| PMS                     |                                                          |
|-------------------------|----------------------------------------------------------|
| Description             | 1 License is required to allow this feature system wide. |
| Part Number             | BE114072                                                 |
| 4 Digit License Code(s) | 0046 x 1                                                 |

| XMLPRO                  |                                                          |
|-------------------------|----------------------------------------------------------|
| Description             | 1 License is required to allow this feature system wide. |
| Part Number             | BE114081                                                 |
| 4 Digit License Code(s) | 0041 x 1                                                 |

| Mobile Extension        |                                                                                                    |
|-------------------------|----------------------------------------------------------------------------------------------------|
| Description             | <ol> <li>license is required for each configured mobile extension in the SV9100.</li> <li>4 Mobile Extension licenses are enabled on every SV9100 by default.</li> </ol> |
| Part Number             | BE114055                                                                                                    |
| 4 Digit License Code(s) | 5201 x 1                                                                                                    |

| Remote Conference       |                                                                                        |
|-------------------------|----------------------------------------------------------------------------------------|
| Description             | 1 license is required for each Remote Conference Group that will be used concurrently. |
| Part Number             | BE114073                                                                               |
| 4 Digit License Code(s) | 0047 x 1                                                                               |

| Hardware Migration      |                                                                                                    |
|-------------------------|----------------------------------------------------------------------------------------------------|
| Description             | Required to use SV8100 blades with an SV9100 CPU. After installing this license, the PBX will need to be restarted before it will be effective. |
| Part Number             | BE114053                                                                                                    |
| 4 Digit License Code(s) | 0048 x 1                                                                                                    |

| Multi Device            |                                                                                     |
|-------------------------|-------------------------------------------------------------------------------------|
| Description             | 1 License is required for each Multi Device Group that is configured on the SV9100. |
| Part Number             | BE114151                                                                            |
| 4 Digit License Code(s) | 0049 x 1                                                                            |

#### **InMail Licenses**

| InMail Mailbox |                     |                         |            |
|----------------|---------------------|-------------------------|------------|
| Description    | 1 license is requir | ed for each Mailbox.    |            |
| Part Number    | BE114083            | 4 Digit License Code(s) | 1012 x 1   |
| Part Number    | BE114498            | 4 Digit License Code(s) | 1012 x 50  |
| Part Number    | BE114499            | 4 Digit License Code(s) | 1012 x 100 |
| Part Number    | BE114500            | 4 Digit License Code(s) | 1012 x 200 |
| Part Number    | BE114501            | 4 Digit License Code(s) | 1012 x 400 |
| Part Number    | BE114501            | 4 Digit License Code(s) | 1012 x 896 |

| InM/ail   | -mail  | Client  |
|-----------|--------|---------|
| IIIIviaii | LIIIGH | CIICIIL |

| Description             | 1 License is required to allow this feature per user. |
|-------------------------|-------------------------------------------------------|
| Part Number             | BE114084                                              |
| 4 Digit License Code(s) | 1014 x 1                                              |

| InMail VRS Channel      |                                                                         |
|-------------------------|-------------------------------------------------------------------------|
| Description             | 1 license is required for each additional VRS Channel that is required. |
|                         | 2 VRS Channels are enabled on every SV9100 by default.                  |
| Part Number             | BE114082                                                                |
| 4 Digit License Code(s) | 1001 x 1                                                                |

# On Board Application Licenses

| Toll Fraud Guard        |                                                        |
|-------------------------|--------------------------------------------------------|
| Description             | 1 license is required to use this On board application |
| Part Number             | EU000285                                               |
| 4 Digit License Code(s) | 3512 x 1<br>0041 x 1                                   |

# Using the LMS

User accounts are created on the LMS that allow a dealer to logon. A Dealer Admin is a role that would be assigned to people within an organisation that are responsible for ordering and administrating licenses. When a license is generated, an email notification is sent to the email address associated with the dealer admin. The dealer admin can carry out the following functions:

- Add Customers / Hardware Keys to assign licenses to.
- View Available / Activated Licenses
- Lookup and change existing customers details

#### Logging into the LMS

To login to the LMS enter the following URL into a browser.

https://emea.neclicense.com/license

At the home page, enter your login ID or email address and password that have been specified to you and click Login.

| NEC Empowered by Innov | vation     |
|------------------------|------------|
| Broduct Activation     |            |
| Frouder Activation     | User Email |
|                        | Password   |
|                        | Login      |
|                        |            |

When you login, you are taken to the home screen.

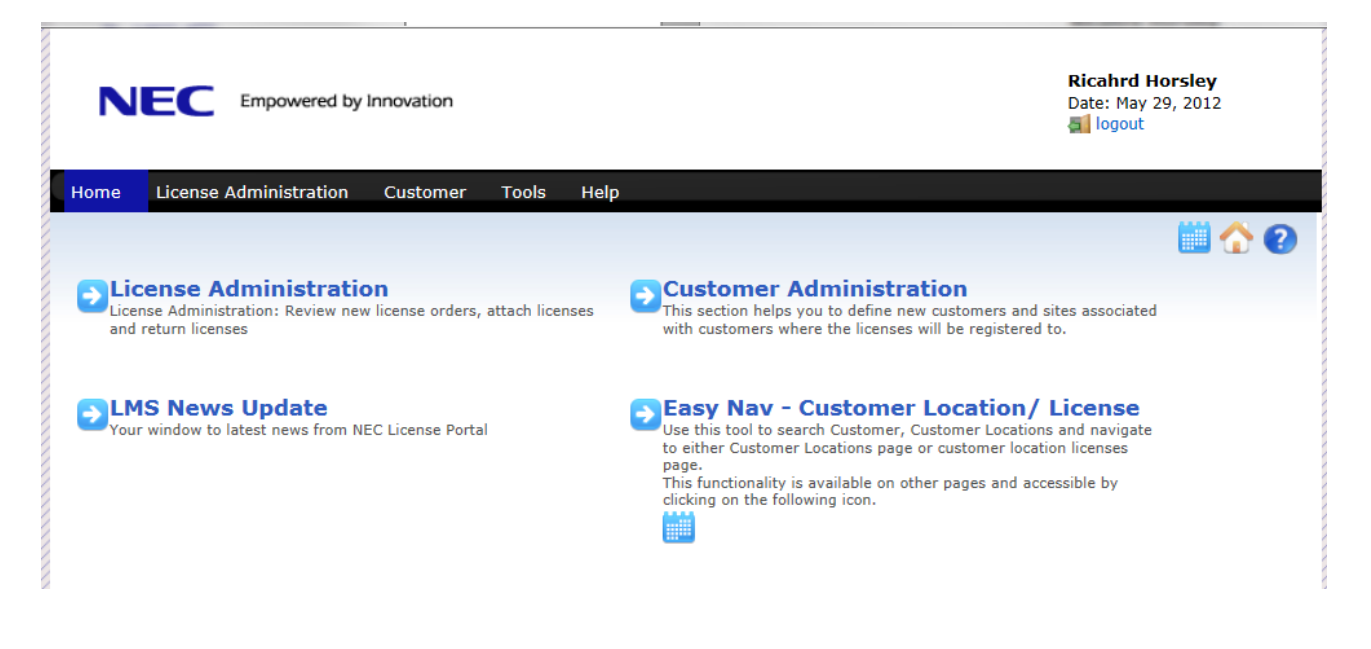

#### Notification When a license is Generated

When a license order is processed, an email notification is sent out to the dealer admin user. The email will contain the purchase order number that was used to order the licenses. The main body of the email will also show the part numbers, names and quantity of each license that was ordered.

As the mail address suggests you should not reply to this email address with any queries, instead contact whomever you ordered the license from. Once this email has been received then it's available for you to use.

| Dear dea | leradmin,                                                |       |                   |
|----------|----------------------------------------------------------|-------|-------------------|
| Subject: | NEC Sales: Your Purchase Order 123 has been processed.   |       |                   |
| Cc       |                                                          |       |                   |
| To:      | Rich                                                     |       |                   |
| From:    | Licensing, Manager [no-reply-licensing@necinfrontia.com] | Sent: | Mon 22/09/2008 14 |

Your recent purchase order 123 has been processed for the part numbers listed below. Please login to the  $\underline{LMS}$  to access the licenses.

| Part Number | Name                     | Qty |
|-------------|--------------------------|-----|
| BE107573    | LK-SYS-256 PORT LIC      | 1   |
| BE107585    | LK-SYS-IP-TERMINAL-1-LIC | 5   |
| BE107581    | ACD Client               | 10  |

Please note: You will need a login Account on the NECP/NECi License Management Server (LMS) to know the status of these licenses. If you do not have one, please consult with your NECP/NECi Sales Manager.

Thank you for your business

NEC Philips Unified Solutions The Netherlands

Do not reply to this message. The mail box of the sender of this message is not monitored.

#### Adding a Customer and Hardware Key

Before a license can be downloaded and installed onto the SV9100, you are required to enter some details of the customer and the hardware key of the CCPU into the LMS. Firstly a customer is created this contains the details of the company, once the company is created then a location can be added that has the hardware key stored against it. Is a customer / company has several SV9100's installed in their organisation then these can be added as different locations for that customer. To add a customer, from the homepage, click Customer Administration or click the Customer tab.

| Home    | License Administration      | Customer | Tools     | Help                             |       |         |
|---------|-----------------------------|----------|-----------|----------------------------------|-------|---------|
|         |                             |          |           |                                  | 🗘 🛄 🗘 | ?       |
| Custon  | ners: Displays all customer | 5        |           |                                  |       |         |
|         | Q                           |          |           |                                  |       |         |
| Compar  | nyName 🜲                    |          | Address   |                                  |       |         |
| Richard | Horsleu                     |          | 14 yland  | Way Notts Notts Uk NG55 6jh      |       |         |
| The New | v Customer Name             |          | 55 Nottin | gham Way Notts Notts UK NG11 6JS | 9     | <i></i> |

A list of existing customers will be displayed, if you are adding a location for an existing customer then click the

location button The Search box can be used to find existing customers. To add a new customer, click the 'Create New Customer' button.

| Home    | License Administration      | Customer | Tools Help   | )                       |              |
|---------|-----------------------------|----------|--------------|-------------------------|--------------|
|         |                             |          |              | o 🖸 🛄 🙆                 | 2            |
| Custor  | ners: Displays all customer | s        |              | Create                  | New Customer |
|         | Q                           |          |              |                         |              |
| Compar  | nyName 🜲                    |          | Address      |                         |              |
| Richard | Horsley                     |          | 14 yland Way | Notts Notts Uk NC55 6ih |              |

Enter the customer details of the customer and click 'Create.'

| Home     | License Administration        | Customer      | Tools | Help |                   |        |
|----------|-------------------------------|---------------|-------|------|-------------------|--------|
|          |                               |               |       |      | 3                 | 📖 🏠 😮  |
| Create   | <b>New Customer:</b> Define r | new customers |       |      |                   |        |
|          |                               |               |       |      |                   |        |
| Busine   | ss Name                       |               |       |      | Contact Name      |        |
| NEC N    | lottingham                    |               |       |      | David Shovet      |        |
| Countr   | у                             |               |       |      | Fax (optional)    |        |
| UK       |                               |               |       |      |                   |        |
| Addres   | s                             |               |       |      | E-mail            |        |
| Innova   | ition House                   |               |       |      | davids@neci.co.uk |        |
| City     |                               |               |       |      | Phone             |        |
| Notting  | gham                          |               |       |      | 0115 9695700      |        |
| State/ F | Province                      |               |       |      |                   |        |
| Notts    |                               |               |       |      |                   |        |
| ZIP/ Po  | stal Code                     |               |       |      |                   |        |
| NG11     | 6JS                           |               |       |      |                   |        |
|          |                               |               |       |      |                   |        |
|          |                               |               |       |      |                   |        |
|          |                               |               |       |      |                   | Create |
|          |                               |               |       |      |                   |        |

When the customer has been created, you can click 'Create Customer Location' to add a location and hardware key.

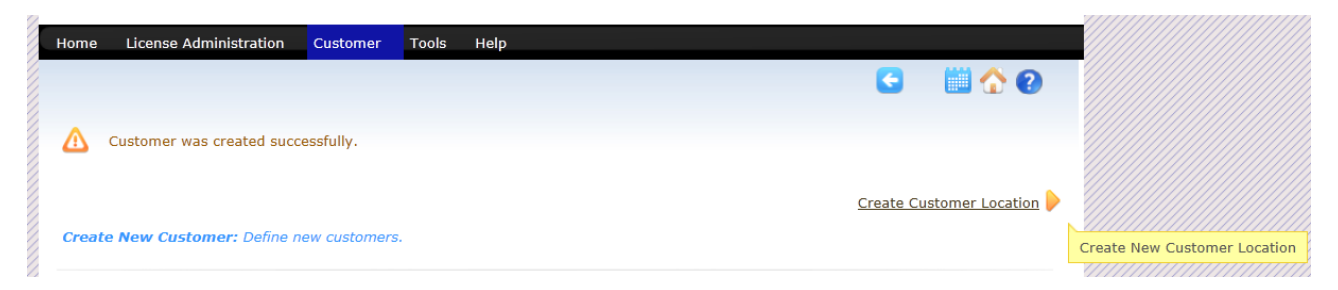

Enter the Location name and the hardware key and click create. The hardware key can be found in several different places:

- Printed on the box that the CCPU is shipped in.
- Printed on the Circuit board on the CCPU.
- By pressing feature then 3 on a keyset.

1

- In PC Pro by connecting to the CCPU and going into the Communication / Feature Activation menu.
- Connect to Web Pro and from the home page click feature activation.

When entering the hardware key, it should be entered as a complete 12 digit number without and spaces or hyphens. When the location is created successfully, licenses can be assigned to the CPU.

#### Note! If the hardware key contains and letters, they should be entered in UPPERCASE.

| ocation Name     | System                     |
|------------------|----------------------------|
| Main Office      | SV9100                     |
| Address          | Primary Hardware Key Code  |
| Innovation House | 13100/131321               |
| City             | Hardware Version(Optional) |
| Nottingham       |                            |
| state/ Province  | Software Version(Optional) |
| Notts            |                            |
| Country          |                            |
| UK               |                            |
| (IP/ Postal Code |                            |
| NG11 6JS         |                            |

Details for the customer can be checked by clicking back on the Customer tab and searching the customer / company. All locations can be viewed by clicking

| Home    | License Administration      | Customer | Tools     | Help                                 |   |     |   |
|---------|-----------------------------|----------|-----------|--------------------------------------|---|-----|---|
|         |                             |          |           |                                      | 0 | ☆ ( | 2 |
| Custon  | ners: Displays all customer | s        |           |                                      |   |     |   |
| nec     | Q                           |          |           |                                      |   |     |   |
| Compan  | yName 🜲                     |          | Address   |                                      |   |     |   |
| NEC Not | tingham                     |          | Innovatio | n House Nottingham Notts UK NG11 6JS |   |     |   |

#### **License Administration**

Licenses have to be assigned to a customer and then downloaded and installed on the SV9100. It is possible to 'attach' licenses to a customer before they are activated. This allows you to review and double check all licenses that will be assigned to the CPU before activating them. Once licenses are activated then they are permanently assign to the hardware key. From the home page of the LMS logon screen click License Administration.

| Home              | License Administration                            | Customer          | Tools        | Help |                                                                                                    |   |
|-------------------|---------------------------------------------------|-------------------|--------------|------|----------------------------------------------------------------------------------------------------|---|
|                   |                                                   |                   |              |      |                                                                                                    | • |
| - DLie            | cense Administratio                               | on                |              |      | Customer Administration                                                                                                    |   |
| Lice              | nse Administration: Review new<br>return licenses | r license orders, | attach licer | ises | This section helps you to define new customers and sites associated<br>with customers where the licenses will be registered to.                                                                                                    |   |
| <b>⊇L№</b><br>You | IS News Update<br>r window to latest news from NE | EC License Porta  | I            |      | <ul> <li>Easy Nav - Customer Location/ License</li> <li>Use this tool to search Customer, Customer Locations and navigate<br/>to either Customer Locations page or customer location licenses<br/>page.</li> <li>This functionality is available on other pages and accessible by<br/>clicking on the following icon.</li> </ul> |   |

#### **Assigning Licenses to a Customer**

Under Available Purchase Orders, you can type in a PO number to search. When you have found the correct PO click

the icon to see the licenses that are available. Enter the quantity of each part number in the 'Sel' box that should be assigned to the hardware key and click Add.

| Available Purchase Orders |                               | License Administration By Parts |
|---------------------------|-------------------------------|---------------------------------|
| 98                        |                               |                                 |
| Purchase Order            | Part Name(Number)             | Qty Sel                         |
| 9876                      | LKS-VM-USER1-LIC(BE107588)    | 10 5                            |
|                           | LK-SYS-1ST-CTI1-LIC(BE107580) | 2 1                             |
|                           |                               |                                 |
|                           |                               | Add                             |
| 8                         |                               |                                 |

The licenses that have been added will be displayed along with the selected quantity, licenses can be removed from here by clicking the red  $\times$  icon. To begin the process of attaching and assigning the licenses to a hardware key, click attach.

| Available Purchase Orders |       |                |                     | License Administ | ration | By Parts |
|---------------------------|-------|----------------|---------------------|------------------|--------|----------|
| 98                        |       |                |                     |                  |        |          |
| Purchase Order            |       | Purchase Order | Part Name           | Number           | Qty    | Sel      |
| 9876                      | <br>× | 9876           | LKS-VM-USER1-LIC    | BE107588         | 10     | 5        |
|                           | ×     | 9876           | LK-SYS-1ST-CTI1-LIC | BE107580         | 2      | 1        |
|                           |       |                |                     |                  |        |          |
|                           |       |                | C                   | Return           | Atta   | ch       |
|                           |       |                | <u> </u>            |                  |        |          |

After clicking Attach, in the Select Customer box type in the customer name that the license will be assigned to. After typing the first 5 characters, a list of matching customers will be displayed. Select the customer and come down to the Select Location box and type in the location name, again a lookup is performed after typing in the first 5 characters. Select the correct location, verifying the correct hardware is selected.

| Select Location             |  |
|-----------------------------|--|
| Select Location             |  |
| Bimain o                    |  |
| Main Office( 191001862926 ) |  |

Once both details have been entered, you can choose to either 'Attach' the licenses to the customer or Attach & Activate. Attach will assign the licenses to the customer but not activate them, this gives you the option add more license from a different PO to the hardware key then review and activate all licenses at once. Attach & Activate will take you straight to the screen where you can view the licenses assigned to the CPU ready to download.

| olour ouse   |                     |                     |  |
|--------------|---------------------|---------------------|--|
| NEC Nott     | ingham              |                     |  |
| Select Loca  | tion                |                     |  |
| Aain Offic   | e(191001862926      | )                   |  |
|              |                     |                     |  |
| Name: NEC M  | Nottingham          |                     |  |
| Location Nar | ne:Main Office      |                     |  |
| Address: Inn | ovation House ,, No | ttingham, Notts, UK |  |
|              |                     |                     |  |

If you clicked 'Attach' and wish to add more licenses, you can repeat the procedure '<u>Assigning Licenses to a Customer</u>.' If you have attached licenses to a customer and wish to activate them, from the LMS Home Page, click 'Customer.'

You can use the Search box to lookup the customer, to see all locations for this customer click the 📥 button.

| Home          | License Administration      | Customer | Tools     | Help                                 |   |     |   |
|---------------|-----------------------------|----------|-----------|--------------------------------------|---|-----|---|
|               |                             |          |           |                                      | 0 | ☆ ( | ? |
| Custor<br>NEC | ners: Displays all customer | rs       |           |                                      |   |     |   |
| Compar        | ıyName 🜲                    |          | Address   |                                      |   |     |   |
| NEC Not       | tingham                     |          | Innovatio | n House Nottingham Notts UK NG11 6JS |   |     |   |

From the list of locations, you can click license information and you will see the attached licenses. These licenses can then be activated.

|   | NEC Nottingham<br>Innovation House , Notts, UK |                   | Change Custom | er |   |         |       |     |     |
|---|------------------------------------------------|-------------------|---------------|----|---|---------|-------|-----|-----|
| Z | Name                                           | Hardware Key Code |               |    |   |         |       |     |     |
| 2 | Main Office- SV8100                            | 191001862926      | 1             | 7  | 6 |         |       |     |     |
| 2 |                                                |                   |               |    |   | License | Infor | mat | ion |

#### **Activating Licenses**

Once a license is activated, it is permanently assigned to the CPU and the action cannot be undone, take care when assigning licenses to make sure they are assigned to the correct customer / hardware key. Always review the quantity of the license to make sure it is correct.

| 1 |
|---|
| 1 |
| ł |

Licenses can be Detached by clicking the *relation* icon. Detaching a license will put the licenses back into the pool of available licenses.

|   | Attached Licenses    |                                |     |                |            |         |                              |
|---|----------------------|--------------------------------|-----|----------------|------------|---------|------------------------------|
| 2 | Software Key Code    | Part Name(Number)              | Qty | Purchase Order | SalesOrder |         |                              |
| 2 | 2H19F2VRRMKXW66DUNF7 | LKS-VM-USER1-LIC (BE107588)    | 5   | 9876           | 3456       |         |                              |
|   | FC197D8K7LX0V0PCUBV7 | LK-SYS-1ST-CTI1-LIC (BE107580) | 1   | 9876           | 3456       | <i></i> | Detach license from Location |

To proceed with activating the licenses check either the higher level box to select all licenses or each license can be selected individually, click Activate to continue.

| Attached Licenses    |                                |     |                |            |           |
|----------------------|--------------------------------|-----|----------------|------------|-----------|
| Software Key Code    | Part Name(Number)              | Qty | Purchase Order | SalesOrder |           |
| 2H19F2VRRMKXW66DUNF7 | LKS-VM-USER1-LIC (BE107588)    | 5   | 9876           | 3456       | <i>"</i>  |
| FC197D8K7LX0V0PCUBV7 | LK-SYS-1ST-CTI1-LIC (BE107580) | 1   | 9876           | 3456       | <b>\$</b> |
|                      |                                |     |                | C          | Activate  |

Read the displayed text and to continue, select, I Agree and click Proceed.

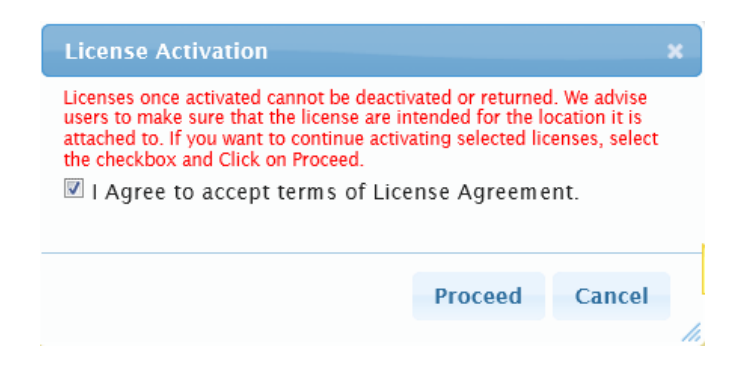

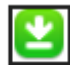

The license file will be made available to download, click the

button to download the file. When downloading the file, do not change the first 6 digits of the file name as these have to match the last 6 digits of the hardware key, other characters can be changed.

| License Activ          | vation                     | ×                                 |
|------------------------|----------------------------|-----------------------------------|
| The Following          | y File(s) were available f | or download:                      |
| No.                    | Name                       | Download                          |
| 1 86292                | 6W66DUNF7-2.lic            | $\mathbf{\underline{\mathbf{S}}}$ |
| Note<br>License File w | as generated successfu     | illy                              |
|                        |                            | roceed Cancel                     |
|                        |                            |                                   |

#### **Re-Downloading Generated Licenses**

Licenses can be re-downloaded at any point from the Customer link, lookup and search for the customer and click the locations button.

| Home          | License Administration      | Customer | Tools     | Help                                 |       |   |         |
|---------------|-----------------------------|----------|-----------|--------------------------------------|-------|---|---------|
|               |                             |          |           |                                      | 0 🗰 🕻 | 2 | ?       |
| Custon<br>NEC | ners: Displays all customer | rs       |           |                                      |       |   |         |
| Compar        | iyName 🜲                    |          | Address   |                                      |       |   |         |
| NEC Not       | tingham                     | I        | Innovatio | n House Nottingham Notts UK NG11 6JS | đ     |   | <i></i> |

#### From the list of locations, click the License Information button.

|   | NEC Nottingham<br>Innovation House , Notts, UK |                   | Change Custom | ier |     |         |            |    |
|---|------------------------------------------------|-------------------|---------------|-----|-----|---------|------------|----|
| Z | Name                                           | Hardware Key Code |               |     |     |         |            | // |
| 1 | Main Office- SV8100                            | 191001862926      | ×             | 7   | - 🕑 |         |            |    |
| 2 |                                                |                   |               |     |     | License | Informatio | n  |

To re-download the license file, click Regenerate and follows the steps to re-download the license file.

| Activated Licenses   |                                           |                    |                       |            |              |
|----------------------|-------------------------------------------|--------------------|-----------------------|------------|--------------|
| Software Key Code    | Part Name(Number)                         | Qty                | Purchase Order        | SalesOrder | Activated    |
| 2H19F2VRRMKXW66DUNF7 | LKS-VM-USER1-LIC (BE107588)               | 5                  | 9876                  | 3456       | 05/31/2012   |
| FC197D8K7LX0V0PCUBV7 | LK-SYS-1ST-CTI1-LIC (BE107580)            | 1                  | 9876                  | 3456       | 05/31/2012   |
|                      |                                           |                    |                       |            | C Regenerate |
|                      | LMS (V 3.5.0.0) Copyright © 2007 - 2012 N | IEC Corporation of | f America. All Rights | Reserved.  |              |

#### **Search Functions**

The LMS gives the ability to search for details stored in the LMS, from the Tools menu, you can click Locations. The locations button <sup>b</sup> will show any licenses assigned to the CPU. The edit button <sup>b</sup> can be used to change the customer details.

| mer Locations based on Na<br>r HardwareKeyCode in the s | me and<br>Search |
|---------------------------------------------------------|------------------|
|                                                         |                  |
|                                                         |                  |
| are Key Code                                            |                  |
| 7191321 🚯                                               | -20              |
| 0001813 🚯                                               | -22              |
|                                                         |                  |
| 0                                                       | 00001813         |

From the tools menu, you can also select Hardware Key. When you enter the Hardware Key you can pull up the details associated with it. It will display both customer and license details.

| stomer Detai                                                            | ls                                                 |             | Dealer Details |                   |                                        |                |                  |
|-------------------------------------------------------------------------|----------------------------------------------------|-------------|----------------|-------------------|----------------------------------------|----------------|------------------|
| Customer Name:                                                          | NEC Nottingham                                     |             | Dealer Name:   |                   | Main Office                            |                |                  |
| Location Name:                                                          | Main Office                                        |             | Address:       |                   | 14 Byland Way, Lou<br>LE11 4FS         | ghborugh LEICS | UK               |
| Address:                                                                | Innovation House , Nottingham Not<br>NG11 6JS      | s UK        | Admin User:    |                   | Richard Horsley<br>(rhorsley@neci.co.u | ik)            |                  |
| Location Id:                                                            | N/A                                                |             |                |                   |                                        |                |                  |
| 1013 InM                                                                | ail Email                                          | 5           |                |                   |                                        |                |                  |
| 1012 VM                                                                 | Box users                                          | 5           |                |                   |                                        |                |                  |
|                                                                         | 000 InMail ports                                   | 5           |                |                   |                                        |                |                  |
| CA0025 VM8                                                              | Party (CTI/Ethernet)                               | 1           |                |                   |                                        |                |                  |
| CA0025 VM8<br>0111 1st                                                  | and childhemety                                    |             |                |                   |                                        |                |                  |
| CA0025 VM8<br>0111 1st<br>sociated Lice                                 | nses                                               |             |                |                   |                                        |                |                  |
| CA0025 VM8<br>0111 1st<br>sociated Lice<br>Software K                   | nses<br>iey Code Part M                            | Number-Name | Qty            | PO                | SO                                     | Status         | Date             |
| CA0025 VM8<br>0111 1st<br>sociated Lice<br>Software K<br>2H19F2VRRMKXW6 | nses<br>ley Code Part 1<br>5DUNF7 LKS-VM-USER1-LIC | Number-Name | Qty<br>5       | <b>PO</b><br>9876 | 50<br>3456                             | Status         | Date<br>05/31/12 |

Purchase orders and sales orders can also be looked up. Details of the licenses from the PO / SO can be viewed to see how many have been available and how many are still available.

| 987    | 76           |                   |        |                 |             |           |          |           |          |       |                      |
|--------|--------------|-------------------|--------|-----------------|-------------|-----------|----------|-----------|----------|-------|----------------------|
| earcł  | h By Sales ( | Order             |        |                 |             |           |          |           |          |       |                      |
| Purch  | ase Order:   | 9876              | Sale   | s Order:        | 3456        |           |          |           |          |       |                      |
| Shipp  | ed From:     | Ruddington        | Ship   | ped To:         | Main Office |           |          |           |          |       |                      |
| ship ( | Date:        | 05/29/2012 03:18  | Is D   | rop Shipment:   | False       |           |          |           |          |       |                      |
|        |              |                   |        |                 |             |           |          |           |          |       |                      |
|        | Pa           | rt Number- Name   |        | Available       | Attached    | Activated | Returned | Resold    | Others   | Total |                      |
|        | BE10758      | 8––LKS–VM–USER1–I | .IC    | 5               | 0           | 5         | 0        | 0         |          | 10    |                      |
|        | BE10758      | DLK-SYS-1ST-CTI   | I-LIC  | 1               | 0           | 1         | 0        | 0         |          | 2     |                      |
|        |              |                   |        |                 |             |           |          |           |          |       |                      |
| soci   | iated Lic    | enses             |        |                 |             |           |          |           |          |       |                      |
|        | Software     | Key Code          |        | Part Numb       | er-Name     |           | Qty      | Status    | Date     |       | Customer             |
| 2H19   | F2VRRMKXW    | 56DUNF7 LK        | S-VM-I | USER1-LIC (BE1  | 07588)      |           | 5        | Activated | 05/31/12 | NEC N | ottinghamMain Office |
| C10    | 7D8K7LX0V0   | PCUBV7 LK         | -SYS-1 | ST-CTI1-LIC ( B | E107580)    |           | 1        | Activated | 05/31/12 | NEC N | ottinghamMain Office |

C Refresh

# Installing a license

When a license has been downloaded from the LMS is has to be installed on to the SV9100. It can be installed in 4 different ways, using PC Pro, Web Pro, Using a USB Memory stick or using Tele Pro. Once a license has been installed, if the 60 day trial license is running then is should be turned off. If a real license was installed and the trial was left on then the trial will remain active and continue to countdown. To turn off the free license, set command 90-55-01 to 0 using Tele Pro.

Note: Turning off the free license causes IP Terminals to restart.

#### **Using PC Pro**

To install a license using PC Pro, you should first connect to the SV9100 using PC Pro, then from the Communications menu click Feature Activation.

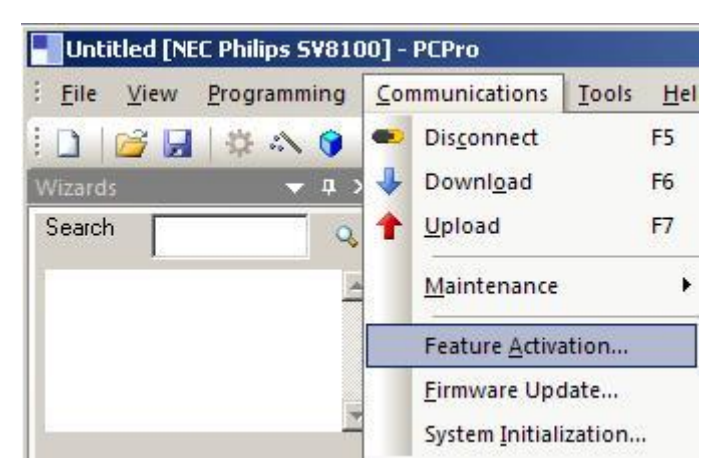

When the free license is running or no license has been installed then the feature activation screen will show all features as being on. The expiry will show unlimited, this does not mean that the license will not expire, the expiry date should be checked in command 10-52-01 in Tele Pro / Web Pro.

|                          | E    | 1.00 | <b>1</b>    |     |
|--------------------------|------|------|-------------|-----|
| Feature Code             | Quan | Stat | Expires     | 4   |
| Max Port                 | 0    | On   | Unlimited   |     |
| NetLink                  | 0    | On   | Unlimited   | -   |
| Networking               | 1    | On   | Unlimited   |     |
| Hotel/Motel (PMS)        | 0    | On   | Unlimited   |     |
| SMDR                     | 0    | On   | Unlimited   |     |
| Remote Upgrade           | 1    | On   | Unlimited   |     |
| 256 Port                 | 0    | On   | Unlimited   |     |
| Main S/W Version         | 0    | On   | Unlimited   |     |
| 1st Party CTI (Ethernet) | 0    | On   | Unlimited   |     |
| 3rd Party CTI Client     | 0    | On   | Unlimited   |     |
| OAI Interface            | 0    | On   | Unlimited   |     |
| uaCSTA Channel           | 0    | On   | Unlimited   |     |
| LIBA .                   | 4.4  |      | an as so ac | 711 |

In the feature activation screen click load file, browse to the license file and click open

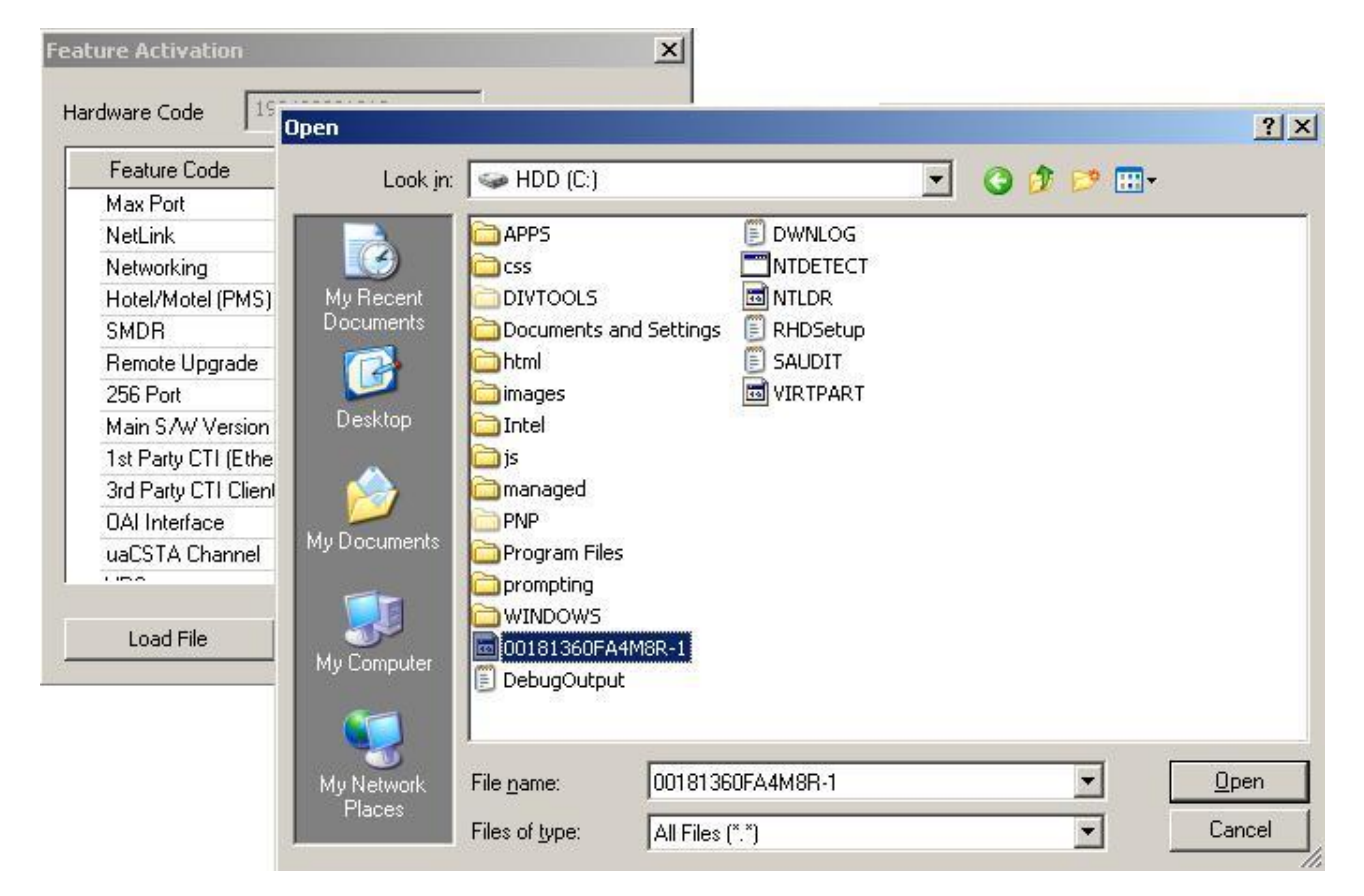

After clicking open, the license will be installed

| Activatio | n success. 🛛 🗙                    |
|-----------|-----------------------------------|
| (j)       | PCPro was sucessfully registered. |
|           | ОК                                |

If the free license is running, then disconnect from PC Pro and then go into Tele Pro. Change command 90-55-01 from 1 to 0 and exit from programming.

Connect to PC Pro you will see that some items that are not licensed have a status of being off.

|                          |      | 1.1  |            |   |
|--------------------------|------|------|------------|---|
| Feature Code             | Quan | Stat | Expires    | 1 |
| Max Port                 | 0    | Off  |            |   |
| NetLink                  | 0    | Off  |            | - |
| Networking               | 1    | On   | Unlimited  |   |
| Hotel/Motel (PMS)        | 0    | Off  |            |   |
| SMDR                     | 1    | On   | Unlimited  |   |
| Remote Upgrade           | 1    | On   | Unlimited  |   |
| 256 Port                 | 0    | Off  |            |   |
| Main S/W Version         | 0    | Off  |            |   |
| 1st Party CTI (Ethernet) | 0    | Off  |            |   |
| 3rd Party CTI Client     | 0    | Off  |            |   |
| OAI Interface            | 0    | Off  |            |   |
| uaCSTA Channel           | 0    | Off  |            |   |
|                          | AA I | -    | 11.16.56.1 | 7 |

#### **Using Web Pro**

To install a license using Web Pro, login to Web Pro and from the home page click on feature activation.

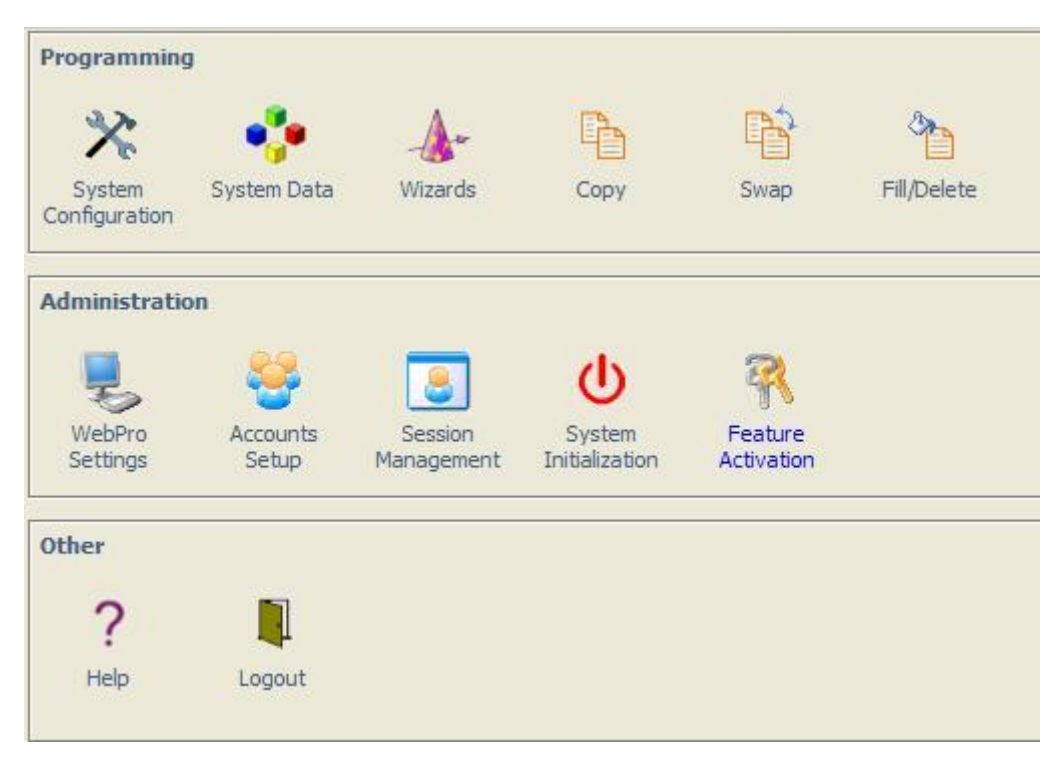

Scroll to the bottom of the page and click the browse button.

| 🖉 WebPro - Windows Intern         | et Explorer                            |                        |        |                 | <u>- 0 ×</u>     |
|-----------------------------------|----------------------------------------|------------------------|--------|-----------------|------------------|
|                                   | 68.1.6/ 💽 😽                            | K Live Search          |        |                 | P -              |
| 😭 🏟 🚾 WebPro                      |                                        | 🔄 • 🖾 • 🛛              |        | Page 🕶 🌀        | Tools + »        |
|                                   | vered by Innovation                    |                        |        | <b>MONIVERO</b> | <b>JE</b> SV8100 |
|                                   | ] ] М                                  | CL FSetBasic           | 1 0    | Never           |                  |
|                                   |                                        | MCL FSetCM             | 0      | Never           | _                |
|                                   | MC                                     | L FSetCCentre          | 0      | Never           |                  |
|                                   | M                                      | CL No.Nodes            | 0      | Never           |                  |
| Upload a license file to the KTS: |                                        |                        | Brows  | se              |                  |
| User : tech   Access Leve         | : Installer (IN)   Site Name :   Insta | llation Date :   WebPr | 0 1.02 |                 | •                |
| Done                              |                                        | Internet               |        |                 | 100% +           |

Locate the license file and click open.

| Choose file                            |                                                                                                    | _                                                           |               |           | <u>? ×</u>             |
|----------------------------------------|----------------------------------------------------------------------------------------------------|-------------------------------------------------------------|---------------|-----------|------------------------|
| Look jn:                               | 🞯 Desktop                                                                                                    |                                                             | <u>-</u>      | ] @ 🔊 📂   | <b></b> .              |
| My Recent<br>Documents<br>My Documents | My Documen<br>My Computer<br>My Network I<br>My Sallsocoo<br>My Sallsocoo<br>My Sall | ts<br>,<br>Places<br>, b2 TRC030L<br>xE83TDJWAJE<br>tx6J1-1 | P Shortcut to | pcommands |                        |
| My Network<br>Places                   | File <u>n</u> ame:<br>Files of <u>t</u> ype:                                                                                                    | 148620JPWR)<br>All Files (*.*)                              | X6J1-1        | •         | <u>O</u> pen<br>Cancel |

The path to the files will be displayed, click the Upload button followed by OK, to install the license.

| Windows | Internet Explo  | rer                | ×       |
|---------|-----------------|--------------------|---------|
| ?       | Are you sure yo | ou would like to p | roceed? |
|         | ОК              | Cancel             |         |

Web Pro will now install the license, at the top of the window, you see confirmation that the license has been installed.

| License Registrat     | ion                                                                                                    |                   | Confirr<br>mes | mation<br>sage | -              | License                          | Refresh Home               |
|-----------------------|----------------------------------------------------------------------------------------------------|-------------------|----------------|----------------|----------------|----------------------------------|----------------------------|
| Hardware 191001148620 | The following feat                                                                                             | ures are register | ed:            |                |                | You can obtain y of two methods: | our license file by one    |
|                       | And a second second second second second second second second second second second second second second second | Feature N         | lame           | License<br>Qty | Expiry<br>Date | 1. Online a                      | t the NEC Product          |
|                       | System<br>Capacity                                                                                             | Max Po            | ort            | 0              | Never          | Activatio                        | on server<br>infrontia.com |
|                       |                                                                                                    | 256 Pc            | ort            | 1              | Never          | 2 By using                       | the Feature Activation     |

If the free license was running, turn it off (90-55-01=0) and click the refresh button in the license registration web page. The details of the license installed will be displayed.

WebPro will refresh and you will see that some items that are not licensed have a status of being off.

| Hardware Key Code:       191001148620         The following features are registered:         Feature Name       License Qty Expiry Date         System feature License       Networking       1         Remote Upgrade       1       Never         System Port License       IP Terminal Basic       5 |
|----------------------------------------------------------------------------------------------------|
| Feature Name License Qty Expiry Dat         System feature License       Networking       1       Never         Remote Upgrade       1       Never         ACD       1       Never         System Port License       IP Terminal Basic       5       Never                                             |
| System feature License     Networking     1     Never       Remote Upgrade     1     Never       ACD     1     Never       System Port License     IP Terminal Basic     5     Never                                                                                                    |
| Remote Upgrade     1     Never       ACD     1     Never       System Port License     IP Terminal Basic     5     Never                                                                                                    |
| ACD 1 Never<br>System Port License IP Terminal Basic 5 Never                                                                                                    |
| System Port License IP Terminal Basic 5 Never                                                                                                    |
|                                                                                                    |
| VoiceMail (Embedded) VRS 16 Never                                                                                                    |
| InMail 16 Never                                                                                                    |

#### Using a USB Memory Stick

To install a license using a USB memory stick, copy the license files to the root of the memory stick. Plug the USB stick into the USB connector on the front of the CCPU and using Tele Pro go into command 10-49-01. Enter 1 to start reading in any licenses from the USB stick. The SV9100 will read in any licenses for its own CCPU. If more than one file for the same system exist in the root of the USB stick then it will read them all it. If the license is read in successfully then 'Entry OK' is displayed on the handset.

If the free license was running, turn it off (90-55-01=0.)

If the free license was not running and then a license is installed, you should set 90-55-01 to 1 and then change it to back to 0.

To view the installed licenses, connect to PC Pro / Web Pro.

#### By Entering the Code Manually

It is also possible to enter a license code manually in Telepro. Start by opening the .lic file that you wish to install. In there you will see the Software Key Code, activation code and feature codes. Login to Telepro and go to PRG 10-48-01 and enter the Software Key Code. In 10-48-02, enter the activation code. In PRG command 10-48-03, enter the feature codes. Once all of these have been entered, press the Submit softkey.

If the free license was running, turn it off (90-55-01=0.)

If the free license was not running and then a license is installed, you should set 90-55-01 to 1 and then change it to back to 0.

To view the installed licenses, connect to PC Pro / Web Pro.

# **IPLE VoIP Channel Assignment**

When IP devices are licensed on the SV9100, VoIP channels are automatically licensed but are not activated in hardware on the GPZ-IPLE card until they have been allocated to the SV9100 GCD-CP10 CPU card in programming.

The below table illustrates the number of VoIP channels that are licensed with specific IP devices. When installed these are visible on the Feature Activation screen as **VoIP Channels (5103)**.

| Product<br>Code | License Description                                | Notes                                                                              | Applied To               | Number of VolP<br>Channels Licensed |
|-----------------|----------------------------------------------------|------------------------------------------------------------------------------------|--------------------------|-------------------------------------|
| BE114497        | SV9100 IP PHONE DT-01 LIC                          | SIP terminal license for<br>DT700/DT800 terminal                                   | Per<br>terminal          | 1                                   |
| BE114054        | SV9100 IP PHONE-01 LIC                             | SIP terminal license for standard SIP<br>extension including IP DECT<br>terminal   | Per<br>terminal          | 1                                   |
| BE114058        | SV9100 SOFTPHONE-01 LIC                            | SP310 softphone license                                                            | Per<br>softphone         | 1                                   |
| BE114065        | SV9100 IP TRUNK-01 LIC                             | IP trunk license used for SIP and<br>H.323 trunks                                  | Per trunk                | 1                                   |
| BE114066        | SV9100 NETWORKING-01<br>LIC                        | Network call channel license used for Aspirenet and K-CCIS                         | Per<br>channel           | 1                                   |
| BE114067        | SV9100 NETLINK NODE-01<br>LIC                      | Netlink secondary node license.<br>Assigns additional 32 IPLE channel<br>licenses. | Per<br>secondary<br>node | 32                                  |
| EU901001        | SV9100 3 <sup>rd</sup> Part NEC IP<br>PHONE-01 LIC | SIP terminal license for IP DECT terminal                                          | Per<br>terminal          | 1                                   |

Table 1: IP Device system licenses and allocated VoIP channels

| F | eature Acti | vation                 |      |       |           | ×   |
|---|-------------|------------------------|------|-------|-----------|-----|
| 1 | Hardware C  | ode 3410021526BC       |      |       |           |     |
|   | No.         | Feature Code           | Quan | Stat  | Expires   | -   |
|   | 0511        | Onboard neserved       | 0    | 011   |           |     |
|   | 3511        | Unboard Reserved       | 0    | nu    |           | - 1 |
|   | 3512        | I oll Fraud Guard      | 1    | Un    | Unlimited |     |
|   | 5001        | IP Trunk               | 24   | On    | Unlimited |     |
|   | 5012        | K-CCIS over IP         | 20   | 0n 👘  | Unlimited |     |
|   | 5091        | Networking overIP      | 20   | 0n 👘  | Unlimited |     |
|   | 5101        | DT IP Terminal         | 55   | 0n 👘  | Unlimited |     |
|   | 5103        | VoIP Channel           | 305  | 0n 👘  | Unlimited |     |
|   | 5111        | IP Terminal            | 54   | 0n 👘  | Unlimited |     |
|   | 5201        | Mobile extension       | 4    | 0n    | Unlimited |     |
|   | 5301        | UCS SoftPhone Client   | 0    | Off   |           |     |
|   | 5303        | UCS SoftPhone Enhanced | 0    | Off   |           |     |
|   | 5304        | UCS Attendant Client   | 0    | Off   |           | Ŧ   |
|   |             |                        |      |       |           |     |
|   | Load        | l File Report          | R    | emove | Close     |     |

Figure 1: A SV9100 Feature Activation screen with IP licenses installed.

On the Feature Activation screen the VoIP Channels (5103) can display a maxium value of 12,800 (256 x 50 Netlink nodes)

#### **AVAILABLE VOIP CHANNELS**

- An SV9100 with the 60 day free license enabled is able to use the full 256 VoIP channels of the GPZ-IPLE card.
- A factory default SV9100 with the 60 day free license disabled is able to use 8 free VoIP channels of the GPZ-IPLE card.
- An SV9100 with the 60 day free license disabled and IP device licenses installed, is able to use the 8 free VoIP channels of the GPZ-IPLE card and additionally to this any VoIP Channels (5103) licenses allocated in PRG10-54.

| SV0100 Sustam   |                 | Number of VoIP C | hannels Available |                  |
|-----------------|-----------------|------------------|-------------------|------------------|
| SV9100 System   | Unlicense       | ed System        | Licensed          | l System         |
| туре            | Free License On | Free License Off | Free License On   | Free License Off |
| Standalone      |                 |                  |                   |                  |
| System          |                 |                  |                   |                  |
| Netlink Primary | 256             | 0                | 256               |                  |
| System          | 230             | 0                | 230               | PNG10-54 + 6     |
| Netlink         |                 |                  |                   |                  |
| Secondary       | 256             | 8                | 256               | PRG10-54 + 8     |
| System          |                 |                  |                   |                  |

Table 2: Number of available VoIP Channels per system type

#### CHECKING VOIP CHANNEL AVAILABILITY

You can check at any time how many VoIP channels are available on an SV9100 from either a DT400/DT300/DT800/DT700 terminal by pressing **Feature + 4**.

The DSP resources are displayed on the terminal as DSP: ACTIVE/RESERVED/TOTAL AVAILABLE

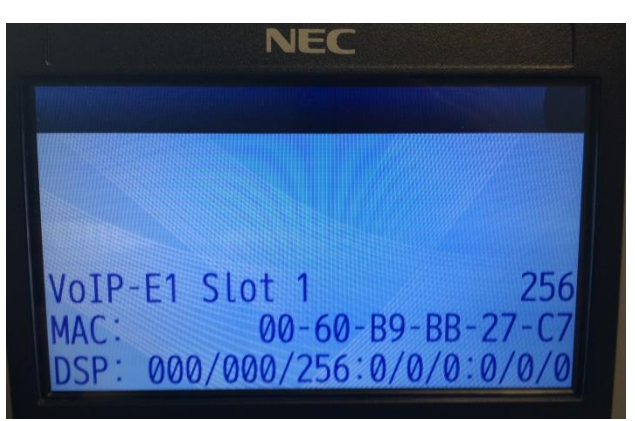

Figure 2: Feature + 4 showing an SV9100 running on the free license

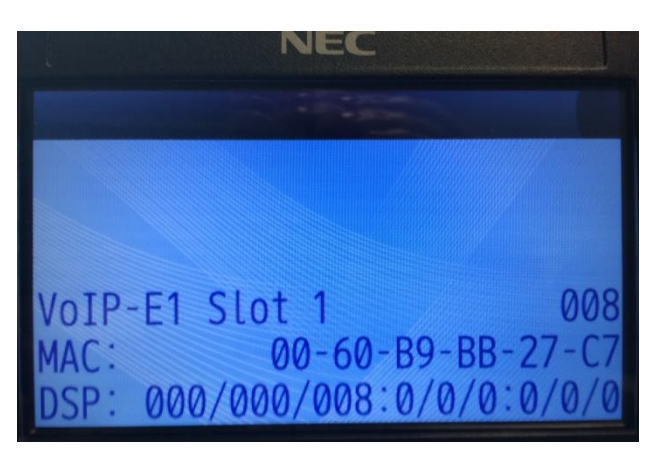

Figure 3: Feature + 4 showing a factory default SV9100 with the free license disabled

#### ASSIGNING VOIP CHANNEL LICENSES

Warning: This programming should be performed at a suitable time that will not cause disruption to the end user. When PRG10-54 is modified and applied to the system through either WebPro, TelPro, or PC Pro on a standalone system or Netlink Primary node, then after disconnection from programming the system will perform a soft reset to re-initialise the cards. This does not affect Netlink secondary nodes.

When IP device licenses are installed the VoIP channels must be assigned to the GPZ-IPE card. This should be done for a standalone system but also if Netlink is configured for the Primary and Secondary nodes GPZ-IPE cards. This is flexible but recommended to at least match the number of IP devices used at each system.

This is important to do because if not performed and the free license is disabled then the GPZ-IPE will be restricted to only use the 8 free VoIP channels and most likely cause speech issues and many instanses of the DSP Busy Alarm being reported.

Licensed VoIP channels can be allocated using *Easy Edit – Advanced Items/VoIP/General Settings/VoIP Configuration/Blade License Setup (PRG 10-54)* 

|            | •• 🕹 1    | - 10              | Test [SV                  | 9100 EM | EA V3.0] | - PCPro            |        | Easy e                                                                           | dit    |              |              |         |                     |              |              |         | •           | ø   | 23   |
|------------|-----------|-------------------|---------------------------|---------|----------|--------------------|--------|----------------------------------------------------------------------------------|--------|--------------|--------------|---------|---------------------|--------------|--------------|---------|-------------|-----|------|
| File       | Home      | View              | Reports                   | Filte   | r option | s Too              | ls Gr  | id style                                                                         | Action | 5            |              |         |                     |              |              |         | ۵           | 🔗 A | bout |
| 2<br>Apply | Сору      | Paste Fill        | 0<br>0<br>Default<br>cell | Group   | Columi   | n Filter<br>er bar | Expand | Type: DX     Type: DX     Type: 051     Type: 051     Type: ₩.1 Contract     all |        |              | Save<br>stat | e Defau | Installe<br>equipme | d Pagent hel | ge<br>Ip     |         | 4<br>><br>I |     |      |
| Main       |           | Edit              |                           | A       | dvanced  | view               | Grou   | iping                                                                            | Comp   | anion column | s            | Page    | view                |              | Easy edit pa | ge help |             |     |      |
| EasyEdit   |           |                   |                           |         | Ψ×       | Slot               |        |                                                                                  |        |              |              |         |                     |              |              |         |             |     | -    |
| Search     |           |                   |                           |         | ٩,       |                    |        |                                                                                  |        |              |              |         |                     |              |              |         |             |     |      |
|            |           |                   |                           |         |          | s                  | lot    | Licens                                                                           | e      | Code         | Quantity     |         |                     |              |              |         |             |     |      |
|            |           |                   |                           |         |          | Slot:              | 01/01  |                                                                                  |        |              |              |         |                     |              |              |         |             |     |      |
|            |           |                   |                           |         |          | 0                  | 1/01   | 01                                                                               |        | 5103         | 92           |         |                     |              |              |         |             |     |      |
|            |           |                   |                           |         | -        | 0                  | 1/01   | 02                                                                               |        |              | 0            |         |                     |              |              |         |             |     |      |
|            |           |                   |                           |         |          | 0                  | 1/01   | 03                                                                               |        |              | 0            |         |                     |              |              |         |             |     | E    |
| Programm   | ing Level |                   |                           | . 6     | 1 6      | 0                  | 1/01   | U4<br>0E                                                                         |        |              | 0            |         |                     |              |              |         |             |     |      |
|            |           |                   |                           |         | - 1      |                    | 1/01   | 00                                                                               |        |              | 0            |         |                     |              |              |         |             |     |      |
|            | Tielines  |                   |                           |         |          | ŏ                  | 1/01   | 07                                                                               |        |              | 0            |         |                     |              |              |         |             |     |      |
| ···· 🛨     | Hotel     |                   |                           |         |          | 0                  | 1/01   | 08                                                                               |        |              | 0            |         |                     |              |              |         |             |     |      |
| E '        | √olP      |                   |                           |         |          | 0                  | 1/01   | 09                                                                               |        |              | 0            |         |                     |              |              |         |             |     |      |
|            | 🖃 Gener   | al Settings       |                           |         |          | 0                  | 1/01   | 10                                                                               |        |              | 0            |         |                     |              |              |         |             |     |      |
|            | EBB       | Addressing        |                           |         |          | 0                  | 1/01   | 11                                                                               |        |              | 0            |         |                     |              |              |         |             |     |      |
|            |           | ol P Configuratio | n                         |         |          | 0                  | 1/01   | 12                                                                               |        |              | 0            |         |                     |              |              |         |             |     |      |
|            |           | ValD DCD D-       | e Setup                   |         |          | 0                  | 1/01   | 13                                                                               |        |              | 0            |         |                     |              |              |         |             |     |      |
|            |           | I VUIE DOFINE     | source                    |         |          | 0                  | 1/01   | 14                                                                               |        |              | 0            |         |                     |              |              |         |             |     |      |

Figure 4: Blade Licensing Setup screen for a standalone or Netlink Primary SV9100 system

|            |               |                  |                           |         |          |                    |                                        |                                                                    |        | _            |               |                                |              |                    |   |   |       |
|------------|---------------|------------------|---------------------------|---------|----------|--------------------|----------------------------------------|--------------------------------------------------------------------|--------|--------------|---------------|--------------------------------|--------------|--------------------|---|---|-------|
| -          | P 🕹 1         | <b>₩</b>         | Test [SV                  | 9100 EM | EA V3.0  | - PCPro            |                                        | Easy e                                                             | edit   |              |               |                                |              |                    | - | f | 23    |
| File       | Home          | View             | Reports                   | Filte   | r optior | is To              | ols Gr                                 | id style                                                           | Action | s            |               |                                |              |                    | ~ | ۱ | About |
| 2<br>Apply | Copy          | Paste Fill       | 0<br>0<br>Default<br>cell | Group   | Colum    | n Filter<br>er bar | Used: 1<br>Ige:<br>01<br>Expand<br>all | Type: 000<br>Type: 052<br>Type: 09<br>Type: ML1<br>Contract<br>all |        |              | Save<br>state | Default Installed<br>equipment | Page<br>help |                    | * |   |       |
| Main       |               | Edit             |                           | A       | dvanced  | view               | Gro                                    | uping                                                              | Comp   | anion column |               | Page view                      | E            | asy edit page help |   |   |       |
| EasyEdit   |               |                  |                           |         | Ψ×       | Slot               |                                        |                                                                    |        |              |               |                                |              |                    |   |   | -     |
| Search     |               |                  |                           |         | ۹,       | 0.01               |                                        |                                                                    |        |              |               |                                |              |                    |   |   |       |
|            |               |                  |                           |         |          |                    | Slot                                   | Licens                                                             | e      | Code         | Quantity      |                                |              |                    |   |   |       |
|            |               |                  |                           |         |          | 🕀 Slo              | E 01701                                |                                                                    |        |              |               |                                |              |                    |   |   |       |
|            |               |                  |                           |         |          | Slo                | t: 02/01                               |                                                                    |        |              |               |                                |              |                    |   |   |       |
|            |               |                  |                           |         | -        | -                  | 02/01                                  | 01                                                                 |        | 5103         | 50            |                                |              |                    |   |   |       |
|            |               |                  |                           |         |          | 1                  | 02/01                                  | 02                                                                 |        |              | 0             |                                |              |                    |   |   |       |
| Programm   | ing Level     |                  |                           | _ =     | . E      | 1                  | 02/01                                  | 03                                                                 |        |              | 0             |                                |              |                    |   |   |       |
|            |               |                  |                           |         |          |                    | 02/01                                  | 04                                                                 |        |              | 0             |                                |              |                    |   |   |       |
|            | Label         |                  |                           |         |          |                    | JZ/UT                                  | 05                                                                 |        |              | 0             |                                |              |                    |   |   |       |
|            | notei<br>/oIP |                  |                           |         | ^        |                    | 12/01                                  | 07                                                                 |        |              | 0             |                                |              |                    |   |   |       |
|            | ∃ Gener       | al Settings      |                           |         |          |                    | 02/01                                  | 08                                                                 |        |              | 0             |                                |              |                    |   |   |       |
|            | - 🛨 IP        | Addressing       |                           |         |          |                    | 02/01                                  | 09                                                                 |        |              | 0             |                                |              |                    |   |   |       |
|            | ⊡ ⊑ vo        | IP Configuration | 1                         |         |          |                    | 02/01                                  | 10                                                                 |        |              | 0             |                                |              |                    |   |   |       |
|            |               | Blade License    | Setup                     |         |          |                    | 02/01                                  | 11                                                                 |        |              | 0             |                                |              |                    |   |   |       |
|            | - L           | - • •            |                           |         |          | •                  | 12/01                                  | 12                                                                 |        | ••           |               |                                |              |                    |   |   |       |
|            |               | Figure           | 5: Bla                    | adel    | Licei    | nsing              | Setu                                   | p scre                                                             | en f   | or a Ne      | tiink S       | econdary S                     | sv91(        | JU system          |   |   |       |

**Code** - This is the VoIP channel license code and is always entered as **5103**. (*PRG 10-54-01*) **Quantity** - The quantity of VoIP channels to allocate to this systems IPLE card. The maximum number you should enter per system is 248 because this with the 8 free VoIP channels will give you the maximum card capacity of 256. (*PRG 10-54-01*)

#### EXAMPLE

This example demonstrates how to increase the available VoIP channels allocated from 8 to 108 when IP licenses have been installed.

SV9100 system has the following IP licenses installed.

| eature Acti | vation                   |      |        |           | × |
|-------------|--------------------------|------|--------|-----------|---|
| Hardware C  | ode 3410021526BC         |      |        |           |   |
| No.         | Feature Code             | Quan | Stat   | Expires   | - |
| 0002        | NetLink                  | 5    | On     | Unlimited |   |
| 0007        | Hotel/Motel              | 0    | Off    |           |   |
| 0030        | Encryption               | 1    | 0n     | Unlimited |   |
| 0031        | NAT traversal            | 1    | 0n     | Unlimited |   |
| 0041        | XML Pro                  | 2    | 0n     | Unlimited |   |
| 0042        | Video MCU                | 1    | 0n     | Unlimited |   |
| 0046        | PMS                      | 0    | Off    |           |   |
| 0047        | Remote Conference        | 3    | 0n     | Unlimited |   |
| 0048        | H/W migration            | 1    | 0n     | Unlimited |   |
| 0049        | Multi Device             | 0    | Off    |           |   |
| 0111        | 1st Party CTI (Ethernet) | 1    | 0n     | Unlimited |   |
| 0112        | 3rd Party CTI Client     | 999  | 0n     | Unlimited | - |
| 0400        | ann - 7                  |      | -      |           |   |
| Load        | I File Repor             | t F  | lemove | Close     | • |

| hardware C | ode 54100215266C       |      |      |           |   |
|------------|------------------------|------|------|-----------|---|
| No.        | Feature Code           | Quan | Stat | Expires   | - |
| 2511       | Onboard Reserved       | 0    | 01   |           |   |
| 3512       | Toll Fraud Guard       | 1    | On   | Unlimited |   |
| 5001       | IP Trunk               | 24   | On   | Unlimited |   |
| 5012       | K-CCIS over IP         | 20   | On   | Unlimited |   |
| 5091       | Networking overIP      | 20   | On   | Unlimited |   |
| 5101       | DT IP Terminal         | 55   | 0n   | Unlimited |   |
| 5103       | VoIP Channel           | 305  | 0n   | Unlimited |   |
| 5111       | IP Terminal            | 54   | 0n   | Unlimited |   |
| 5201       | Mobile extension       | 4    | 0n   | Unlimited |   |
| 5301       | UCS SoftPhone Client   | 0    | Off  |           |   |
| 5303       | UCS SoftPhone Enhanced | 0    | Off  |           |   |
| 5304       | UCS Attendant Client   | 0    | Off  |           | Ŧ |

Figure 6: Installed IP device licenses

Based on the IP license table in Table 1 this means the SV9100 system will have the following VoIP channels allocated.

| Feature Code | Feature            | Quantity              | VoIP Channels   |
|--------------|--------------------|-----------------------|-----------------|
| 0002         | Netlink            | 5                     | 160             |
| 5001         | IP Trunk           | 24                    | 24              |
| 5012         | K-CCIS over IP     | 20                    | 201             |
| 5091         | Networking over IP | Vetworking over IP 20 |                 |
|              | (AspireNet)        |                       |                 |
| 5101         | DT IP Terminal     | 55                    | 51 <sup>2</sup> |
| 5111         | IP Terminal        | 54                    | 50 <sup>2</sup> |

<sup>1</sup>K-CCIS over IP (5012) and Networking over IP (5091) use the same allocation of VoIP channels, so in this case it would not be 20 + 20 for each, there are just 20 available for both.

<sup>2</sup>There are 4 less VoIP channels allocated for DT IP Terminals (5101) and IP Terminals (5111) because the quantity displayed in the Feature Activation screen for each of these also includes the 4 free terminal licenses, however the 8 free VoIP channels (5103) are not displayed on this screen.

160 + 24 + 20 + 51 + 50 = **<u>305</u>** 

Now we determine that we want to allocate 108 VoIP channels to the GCD-CP10 at this time so on the *Easy Edit* – *Advanced Items/VoIP/General Settings/VoIP Configuration/Blade License Setup (PRG 10-54)* screen we allocate a quantity of 100 to code 5103. Apply the settings change, upload and disconnect.

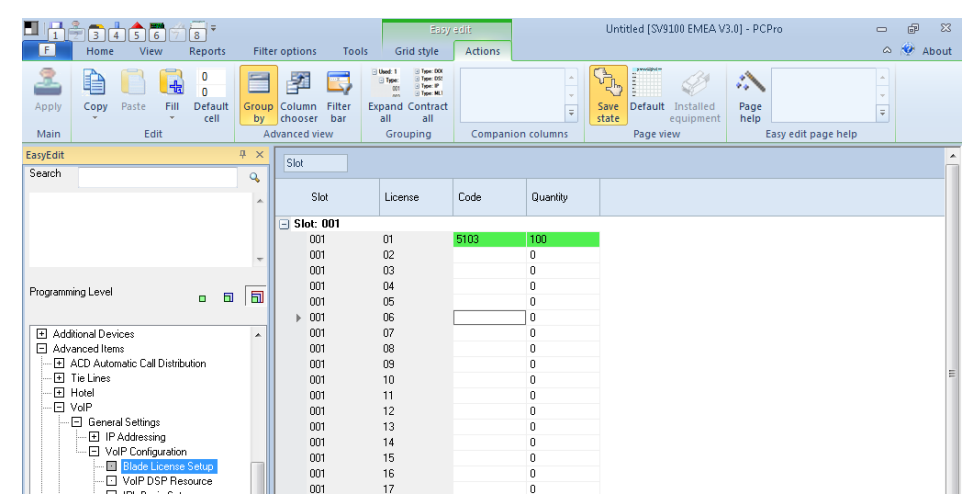

Figure 7: Assigning VoIP channel licenses to a standalone or Netlink Primary system.

The system will automatically re-initialise after disconnecting if it is a standalone or Netlink Primary system.

The new VoIP channels should then be allocated on the GPZ- IPLE and can be confirmed by pressing **Feature + 4** on a keyset.

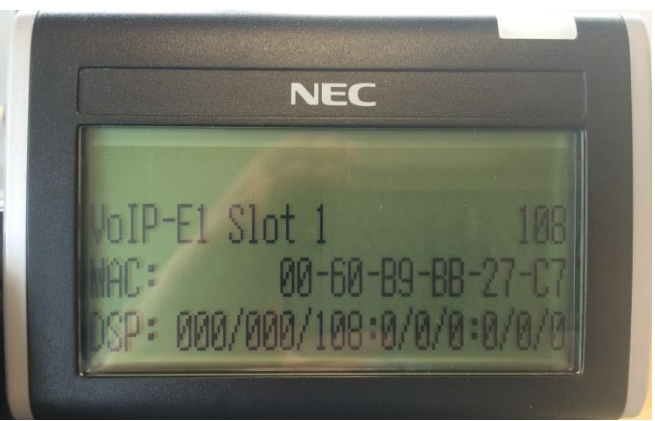

Figure 8: Licensed VoIP channels allocated to SV9100

**<u>108</u>** VoIP channels are now available.

# **IP DECT Licensing**

IP DECT licenses have to assigned to a unique PARI code on the LMS and then installed on the DAP controller, this manual explains how to generate the license file. Instructions on how to install the license on the DAP controller can be found in the IP DECT documentation.

#### Licenses

The license codes available for IP DECT are listed in the table below.

| License Code   | Description                             | License Code / Qty     |
|----------------|-----------------------------------------|------------------------|
| 9600 260 49000 | DECT PARI LMS                           |                        |
| EU917011       | DECT 10 AP Capacity License             | DAPS x 10<br>DSWS x 10 |
| EU917005       | IP DECT Redundancy License              | DREDND x 1             |
| EU917006       | IP DECT Branch Survivability License    | DLSURV x 1             |
| EU917027       | IPDECT Messaging 1 AP License           | DMESS x 1              |
| EU917013       | IP DECT Messaging 10 AP License         | DMESS x 10             |
| EU917014       | IP DECT Messaging 50 AP License         | DMESS x 50             |
| EU917015       | IP DECT Messaging 100 AP License        | DMESS x 100            |
| EU917016       | IP DECT Messaging 250 AP License        | DMESS x 250            |
| EU917018       | IP DECT Location 10 AP License          | DLOCI x 10             |
| EU917028       | IPDECT Location 1 AP License            | DLOCI x 1              |
| EU917019       | IP DECT Location 50 AP License          | DLOCI x 50             |
| EU917020       | IP DECT Location 100 AP License         | DLOCI x 100            |
| EU917021       | IP DECT Location 250 AP License         | DLOCI x 250            |
| EU917023       | IP DECT Large Configuration License     | DBIGPRJ x 1            |
| EU917022       | IP DECT Reflection Cancelling License   | DREFL x 1              |
| EU917012       | IP DECT I755x License                   | DXLIC x 1              |
| EU917029       | IPDECT Upgrade Allowance 1 AP License   | DWSU x 1               |
| EU917000       | IPDECT Upgrade Allowance 10 AP License  | DWSU x 10              |
| EU917001       | IPDECT Upgrade Allowance 50 AP License  | DWSU x 50              |
| EU917002       | IPDECT Upgrade Allowance 100 AP License | DWSU x 100             |
| EU917003       | IPDECT Upgrade Allowance 250 AP License | DWSU x 250             |

When you have purchased any of these licenses, the will be available in your LMS account.

#### **Generating the License File**

To generate a license file, logon to the LMS <u>https://emea.neclicense.com/license</u>

At the home page, enter your login ID or email address and password that have been given to you and click Login.

| NEC         | Empowered by Innovation | n          |  |
|-------------|-------------------------|------------|--|
|             |                         |            |  |
| Product Act | tivation                |            |  |
|             |                         | User Email |  |
|             |                         | Password   |  |
|             |                         | Login      |  |
|             |                         |            |  |

When you login, you are taken to the home screen.

|                                                                                                    | Ricahrd Horsley<br>Date: May 29, 2012<br>Iogout                                                                                                    |
|----------------------------------------------------------------------------------------------------|----------------------------------------------------------------------------------------------------|
| Home License Administration Customer Tools Help                                                                                                    |                                                                                                    |
|                                                                                                    | 🛄 🏠 🕑                                                                                                    |
| License Administration     License Administration: Review new license orders, attach licenses     and return licenses                                                                                                    | Customer Administration<br>This section helps you to define new customers and sites associated<br>with customers where the licenses will be registered to.                                                                                                    |
| Control Control Contro | <ul> <li>Easy Nav - Customer Location/ License</li> <li>Use this tool to search Customer, Customer Locations and navigate to either Customer Locations page or customer location licenses page.</li> <li>This functionality is available on other pages and accessible by clicking on the following icon.</li> </ul> |

#### **Adding a Customer and PARI**

Before a license can be generated, a customer has to be created, this contains the address of the company. Once the customer is created then a location can be added that has the PARI code stored against it. If a customer / company have several systems installed in their organisation then these can be added as different locations for that customer. To add a customer, from the homepage, click Customer Administration or click the Customer tab. If you have a customer already created, the PARI code can added as a new location for the existing customer.

| Home    | License Administration      | Customer | Tools     | Help                             |     |          |         |
|---------|-----------------------------|----------|-----------|----------------------------------|-----|----------|---------|
|         |                             |          |           |                                  | 🖸 🛄 | <b>6</b> | ?       |
| Custon  | ners: Displays all customer | s        |           |                                  |     |          |         |
|         | Q                           |          |           |                                  |     |          |         |
| Compar  | nyName 🜲                    |          | Address   |                                  |     |          |         |
| Richard | Horsleu                     |          | 14 yland  | Way Notts Notts Uk NG55 6jh      |     | -        | <u></u> |
| The New | v Customer Name             |          | 55 Nottin | gham Way Notts Notts UK NG11 6JS |     |          | <i></i> |

A list of existing customers will be displayed, if you are adding a location for an existing customer then click the

location button The Search box can be used to find existing customers. To add a new customer, click the 'Create New Customer' button.

| Home    | License Administration      | Customer | Tools      | Help                         |   |           |          |      |
|---------|-----------------------------|----------|------------|------------------------------|---|-----------|----------|------|
|         |                             |          |            |                              | 0 | 📖 🏠       | ?        |      |
| Custor  | ners: Displays all customer | rs       |            |                              |   | Create Ne | ew Custo | omer |
|         | Q                           |          |            |                              |   |           |          |      |
| Compai  | nyName 🤤                    | F        | Address    |                              |   |           |          |      |
| Richard | Horsleij                    | 1        | 14 vland V | Nav. Notts Notts Uk NC55 6ih |   |           |          | ///  |

Enter the customer details of the customer and click 'Create.'

| Home     | License Administration | Customer      | Tools | Help |                   |          |       |
|----------|------------------------|---------------|-------|------|-------------------|----------|-------|
|          |                        |               |       |      | 6                 |          | 1     |
| Create   | New Customer: Define I | new customers |       |      |                   |          |       |
| Busine   | ss Name                |               |       |      | Contact Name      |          |       |
| NEC N    | lottingham             |               |       |      | David Shovet      |          |       |
| Countr   | у                      |               |       |      | Fax (optional)    |          |       |
| UK       |                        |               |       |      |                   |          |       |
| Addres   | s                      |               |       |      | E-mail            |          |       |
| Innova   | ition House            |               |       |      | davids@neci.co.uk |          |       |
| City     |                        |               |       |      | Phone             |          |       |
| Notting  | gham                   |               |       |      | 0115 9695700      |          |       |
| State/ F | Province               |               |       |      |                   |          |       |
| Notts    |                        |               |       |      |                   |          |       |
| ZIP/ Po  | stal Code              |               |       |      |                   |          |       |
| NG11     | 6JS                    |               |       |      |                   |          |       |
|          |                        |               |       |      |                   |          |       |
|          |                        |               |       |      |                   |          |       |
|          |                        |               |       |      |                   | <b>e</b> | reate |

When the customer has been created, you can click 'Create Customer Location' to add a location and PARI code.

| Iome License Administration | Customer Tools Help |                          |
|-----------------------------|---------------------|--------------------------|
|                             |                     | G 🗒 🏠 😧                  |
| Customer was created suc    | cessfully.          |                          |
|                             |                     | Create Customer Location |
| Create New Customer: Define | new customers.      | Create New Custome       |

Enter the Location information, including the PARI code then from the System drop down menu, select DECT. Once all the required information has been entered, click Create.

| Location Name    | System                     |
|------------------|----------------------------|
| NEC IP DECT      | DECT V                     |
| Address          | Primary Hardware Key Code  |
| Innovation House | AAAAAAAA ×                 |
| City             | Hardware Version(Optional) |
| Nottingham       |                            |
| State/ Province  | Software Version(Optional) |
| Notts            |                            |
| Country          |                            |
| ик               |                            |
| ZIP/ Postal Code |                            |
| NG116JS          |                            |

Details for the customer can be checked by clicking back on the Customer tab and searching the customer / company. All locations can be viewed by clicking

| Home     | License Administration             | Customer | Tools     | Help                                 |       |   |
|----------|------------------------------------|----------|-----------|--------------------------------------|-------|---|
| Custom   | e <b>rs:</b> Displays all customer | s        |           |                                      | O 🛄 🏠 | ? |
| nec      |                                    |          |           |                                      |       |   |
| Company  | yName 🗘                            |          | Address   |                                      |       |   |
| NEC Nott | ingham                             | I        | Innovatio | n House Nottingham Notts UK NG11 6JS |       |   |

#### **License Administration**

Licenses have to be assigned to a customer and then the license file can be downloaded ready to be installed on the DAP controller. It is possible to 'attach' licenses to a customer location before they are activated. This allows you to review and double check all licenses that will be assigned to the system before activating them. Once licenses are activated then they are permanently assign to the PARI. From the home page of the LMS logon screen click License Administration.

| Home                 | License Administration                                                   | Customer             | Tools        | Help |                                                                                                    |   |   |
|----------------------|--------------------------------------------------------------------------|----------------------|--------------|------|----------------------------------------------------------------------------------------------------|---|---|
|                      |                                                                          |                      |              |      |                                                                                                    | 2 | ? |
| <b>E</b> Lice<br>and | cense Administratio<br>nse Administration: Review new<br>return licenses | n<br>license orders, | attach licer | ises | Customer Administration<br>This section helps you to define new customers and sites associated<br>with customers where the licenses will be registered to.                                                                                                    |   |   |
| <b>∂LN</b><br>You    | IS News Update<br>r window to latest news from NE                        | C License Porta      | I            |      | <ul> <li>Easy Nav - Customer Location/ License</li> <li>Use this tool to search Customer, Customer Locations and navigate to either Customer Locations page or customer location licenses page.</li> <li>This functionality is available on other pages and accessible by clicking on the following icon.</li> </ul> |   |   |

#### **Assigning Licenses to a Customer**

Under Available Purchase Orders, you can type in a PO number to search. When you have found the correct PO click

the icon to see the licenses that are available. Enter the quantity of each part number in the 'Sel' box that should be assigned to the PARI and click Add.

| Available Purchase Orders |          |                                     | License Administration By Parts |
|---------------------------|----------|-------------------------------------|---------------------------------|
| DECT                      |          |                                     |                                 |
| Purchase Order            |          | Part Name(Number)                   | Qty Sel                         |
| IP Dect Release Testing   | <b>B</b> | IPDECT Messaging 1 AP Lic(EU917027) | 1 1                             |
|                           |          |                                     | Add                             |

The licenses that have been added will be displayed along with the selected quantity, licenses can be removed from here by clicking the red  $\varkappa$  icon. To begin the process of attaching and assigning the licenses to a PARI, click attach.

| Available Purchase Orders |      |                                                    | License Administration By Parts |
|---------------------------|------|----------------------------------------------------|---------------------------------|
| DECT                      |      |                                                    |                                 |
| Purchase Order            |      | Purchase Order Part Name                           | Number Qty Sel                  |
| IP Dect Release Testing   | Eş 👘 | X IP Dect Release Testin IPDECT Messaging 1 AP Lic | EU917027 1 1                    |
|                           |      | C F                                                | Return 🔒 Attach                 |

After clicking Attach, in the Select Customer box, type in the customer name that the license will be assigned to. After typing the first 5 characters, a list of matching customers will be displayed. Select the customer and come down to the Select Location box and type in the location name, again a lookup is performed after typing in the first 5 characters. Select the correct location, verifying the correct PARI is selected.

| Customer Location Selection  |         |   |       | × |
|------------------------------|---------|---|-------|---|
| Select Customer              |         |   |       |   |
| NEC Staff Lab Kits           |         |   |       |   |
| Select Location              |         |   | -     |   |
| 🍰 stewa                      |         | × |       |   |
| Stewart IP Dect #2(101E104B) |         |   |       |   |
| Stewarts IP Dect( 101E102B ) |         |   |       |   |
|                              | Attacii | C | ancel |   |
|                              |         |   |       |   |

Once both details have been entered, you can choose to either 'Attach' the licenses to the customer or Cancel. Attach will assign the licenses to the customer but not activate them, this gives you the option add more license from a different PO to the PARI code then review and activate all licenses at once.

| Customer Location Selection    |        | ×     |
|--------------------------------|--------|-------|
| Select Customer                |        |       |
| WEC Staff Lab Kits             |        |       |
| Select Location                |        | -     |
| Stewarts IP Dect( 101E102B )   | ×      |       |
| Name: NEC Staff Lab Kits       |        |       |
| Location Name:Stewarts IP Dect |        |       |
| Address: NEC,, NEC, NEC, NEC   |        |       |
|                                |        |       |
|                                | Attach | ancel |
|                                |        | 1     |

If you clicked 'Attach' and wish to add more licenses, you can repeat the procedure '<u>Assigning Licenses to a Customer</u>.' If you have attached licenses to a customer and wish to activate them, from the LMS Home Page, click 'Customer.'

You can use the Search box to lookup the customer, to see all locations for this customer click the 📥 button.

| Home          | License Administration      | Customer | Tools Help                                    |         |
|---------------|-----------------------------|----------|-----------------------------------------------|---------|
|               |                             |          |                                               | 😏 🛗 🏠 🕗 |
| Custor<br>NEC | mers: Displays all customer | 3        |                                               |         |
| Compar        | nyName 🜲                    | 1        | Address                                       |         |
| NEC Not       | ttingham                    | I        | Innovation House Nottingham Notts UK NG11 6JS | .t. 🍃   |

From the list of locations, you can click license information and you will see the attached licenses. These licenses can then be activated.

| NEC Staff Lab Kits       |                   | Change Customer |       |
|--------------------------|-------------------|-----------------|-------|
| Name 🚖                   | Hardware Key Code |                 |       |
| Stewart IP Dect #2- DECT | 101E104B          | ×               | 🧊 🚯 🔯 |
| Stewarts IP Dect- DECT   | 101E102B          | ×               | 🧊 🌗 🔯 |

#### **Activating Licenses**

Once a license is activated, it is permanently assigned to the PARI and the action cannot be undone, take care when assigning licenses to make sure they are assigned to the correct customer / PARI. Always review the quantity of the license to make sure it is correct.

| Attached Licenses                          |                                        |            |                         |                         |          |
|--------------------------------------------|----------------------------------------|------------|-------------------------|-------------------------|----------|
| Software Key Code                          | Part Name(Number)                      | Qty        | Purchase Order          | SalesOrder              |          |
| NMDEVELA2F5J6AXTAG8T                       | IPDECT Messaging 1 AP Lic ( EU917027 ) | 1          | IP Dect Release Testing | IP Dect Release Testing | <b>1</b> |
|                                            |                                        |            |                         | G Activat               | te       |
| enses can be Detached by ailable licenses. | clicking the 🎤 icon. Detaching a       | license wi | ll put the licenses     | back into the poc       | l of     |
|                                            |                                        |            |                         |                         |          |

| Software Key Code    | Part Name(Number)                      | Qty | Purchase Order SalesOrder                           |
|----------------------|----------------------------------------|-----|-----------------------------------------------------|
| NMDEVELA2F5J6AXTAG8T | IPDECT Messaging 1 AP Lic ( EU917027 ) | 1   | IP Dect Release Testing IP Dect Release Testing 🛛 🔊 |
|                      |                                        |     |                                                     |
|                      |                                        |     | C Activate                                          |
|                      |                                        |     |                                                     |

To proceed with activating the licenses check either the higher level box to select all licenses or each license can be selected individually, click Activate to continue.

|              | Attached Licenses    |                                        |     |                         |                         |          |
|--------------|----------------------|----------------------------------------|-----|-------------------------|-------------------------|----------|
| ✓            | Software Key Code    | Part Name(Number)                      | Qty | Purchase Order          | SalesOrder              |          |
| $\checkmark$ | NMDEVELA2F5J6AXTAG8T | IPDECT Messaging 1 AP Lic ( EU917027 ) | 1   | IP Dect Release Testing | IP Dect Release Testing | <i>S</i> |
|              |                      |                                        |     |                         |                         |          |
|              |                      |                                        |     |                         | G Activate              |          |

Read the displayed text and to continue, select, I Agree and click Proceed.

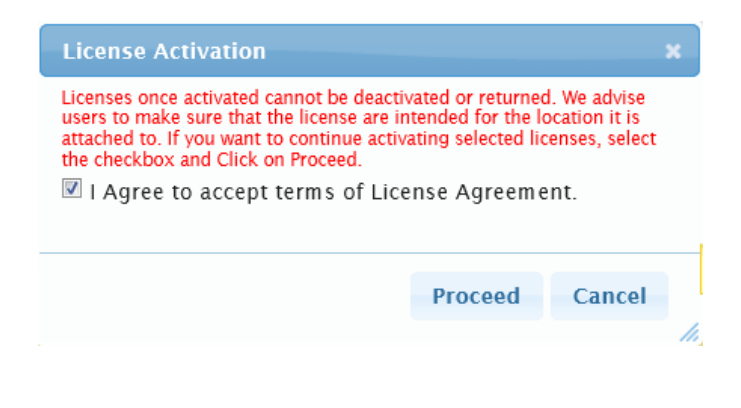

The license file will be made available to download, click the

button to download the file.

| License Activation     |                            |               |  |  |  |
|------------------------|----------------------------|---------------|--|--|--|
| The Following          | g File(s) were available f | or download:  |  |  |  |
| No.                    | Name                       | Download      |  |  |  |
| 1 86292                | 6W66DUNF7-2.lic            |               |  |  |  |
| Note<br>License File w | as generated successfu     | illy          |  |  |  |
|                        |                            | roceed Cancel |  |  |  |
|                        |                            |               |  |  |  |

The file that has been downloaded can now be installed on the DAP controller.

# **Revision History**

| Release | Author          | Reason                                                                                                    |
|---------|-----------------|----------------------------------------------------------------------------------------------------|
| 1.0     | Richard Horsley | 1 <sup>st</sup> Release on SV9100                                                                                |
| 1.1     | Richard Horsley | Added description about entering the hardware key in uppercase on the SV9100.                                    |
|         |                 | Re-iterated the need to install the R2 license on all systems.                                                   |
| 1.2     | Richard Horsley | Corrected Typo on page 4 where it incorrectly referred to BE114042 code with license code 0030 rather than 0300. |
|         |                 | Added R3 Feature License                                                                                         |
|         |                 | Added Description on IPLE VoIP Channel Assignment.                                                               |
| 1.3     | Nigel Witts     | Add On Board Application – Toll Fraud Guard                                                                      |

#### LIABILITY DISCLAIMER

NEC Unified Solutions reserves the right to change the specifications, functions, or features, at any time, without notice.

NEC Unified Solutions has prepared this document for use by its employees and customers. The information contained herein is the property of NEC Unified Solutions and shall not be reproduced without prior written approval from NEC Unified Solutions. All brand names and product names on this document are trademarks or registered trademarks of their respective companies.

Copyright 2012

**NEC Unified Solutions** 

NEC Nederland B.V.

Anton Philipsweg 1

1223 KZ Hilversum

The Netherlands